## **IRONCAD DRAFT – TRANSFORMING EXISTING EMBEDDED IMAGES** (LOGOS)

For existing embedded images that were associated with "Paint" (or Paintbrush) in Windows 10, and now don't display in Windows 11, within IRONCAD DRAFT it is possible to easily change these to "Device Independent Bitmaps".

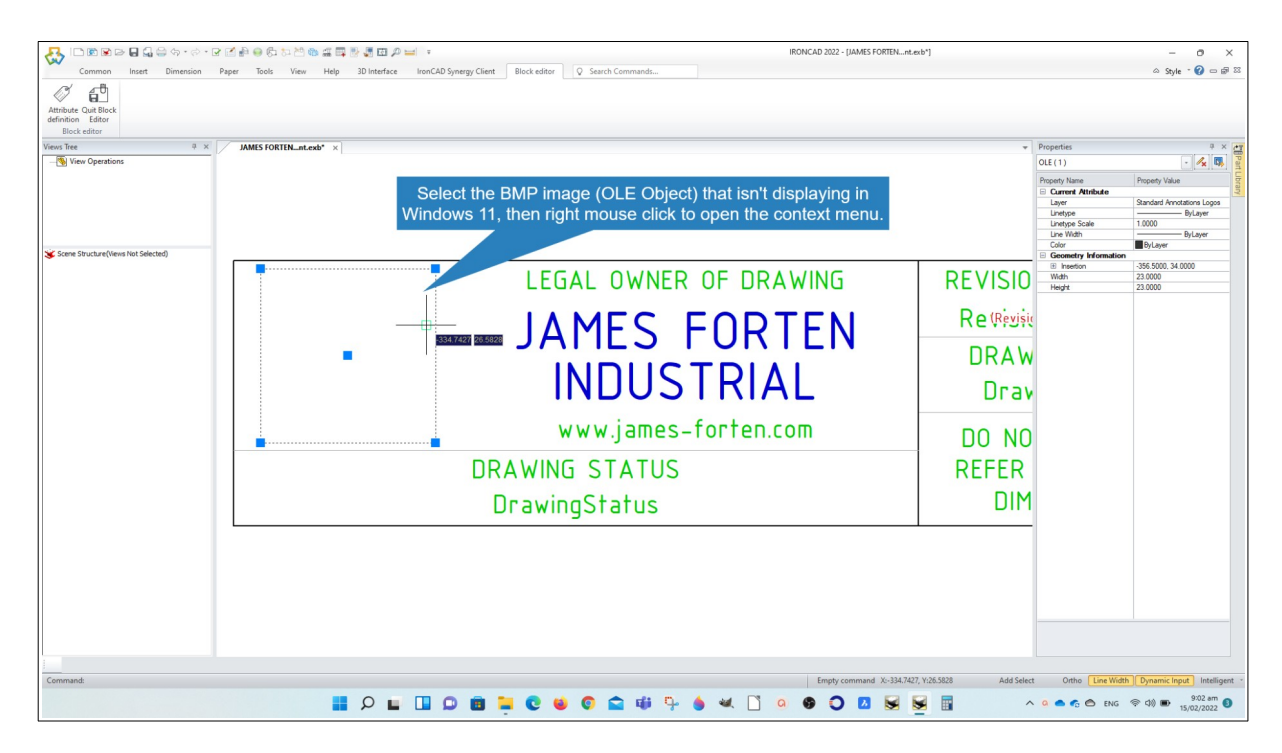

Step 1 – Select the image and right mouse click to open the context menu

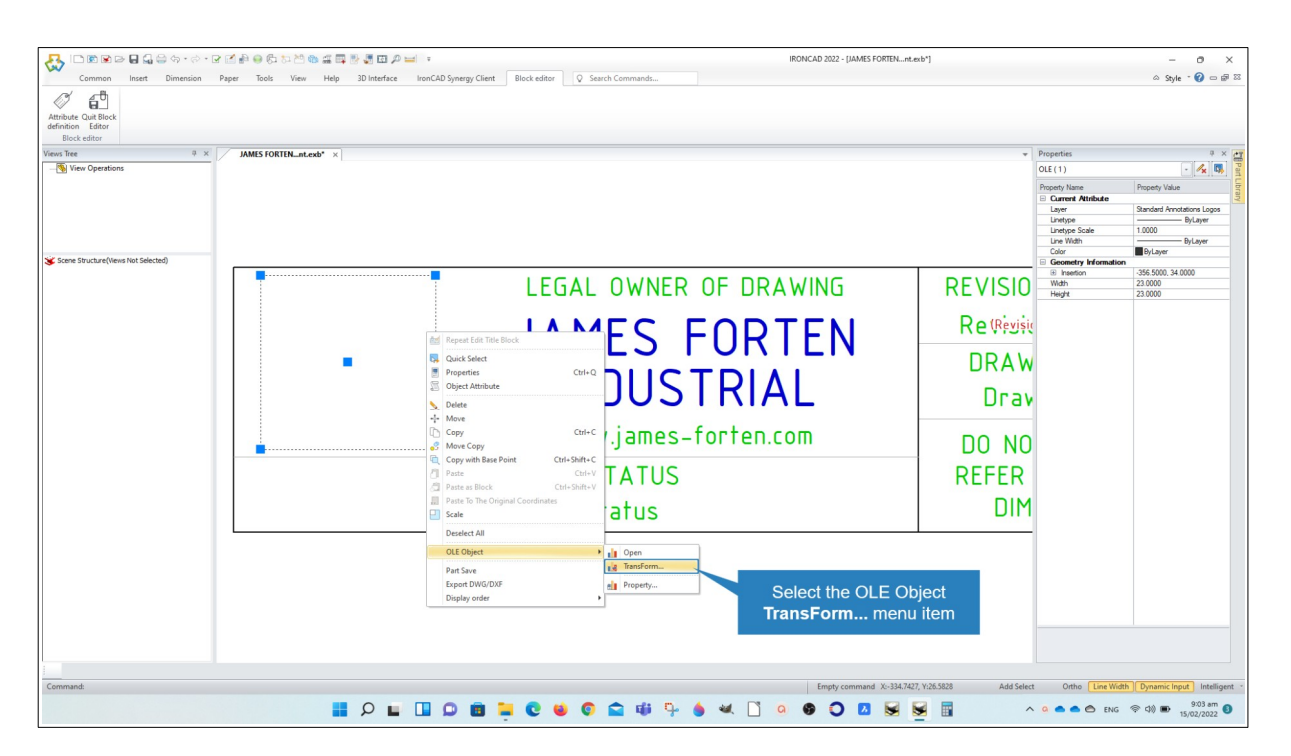

Step 2 – Select the OLE Object "Transform" menu item.

This document is copyright of JAMES FORTEN INDUSTRIAL LTD and all rights are reserved.

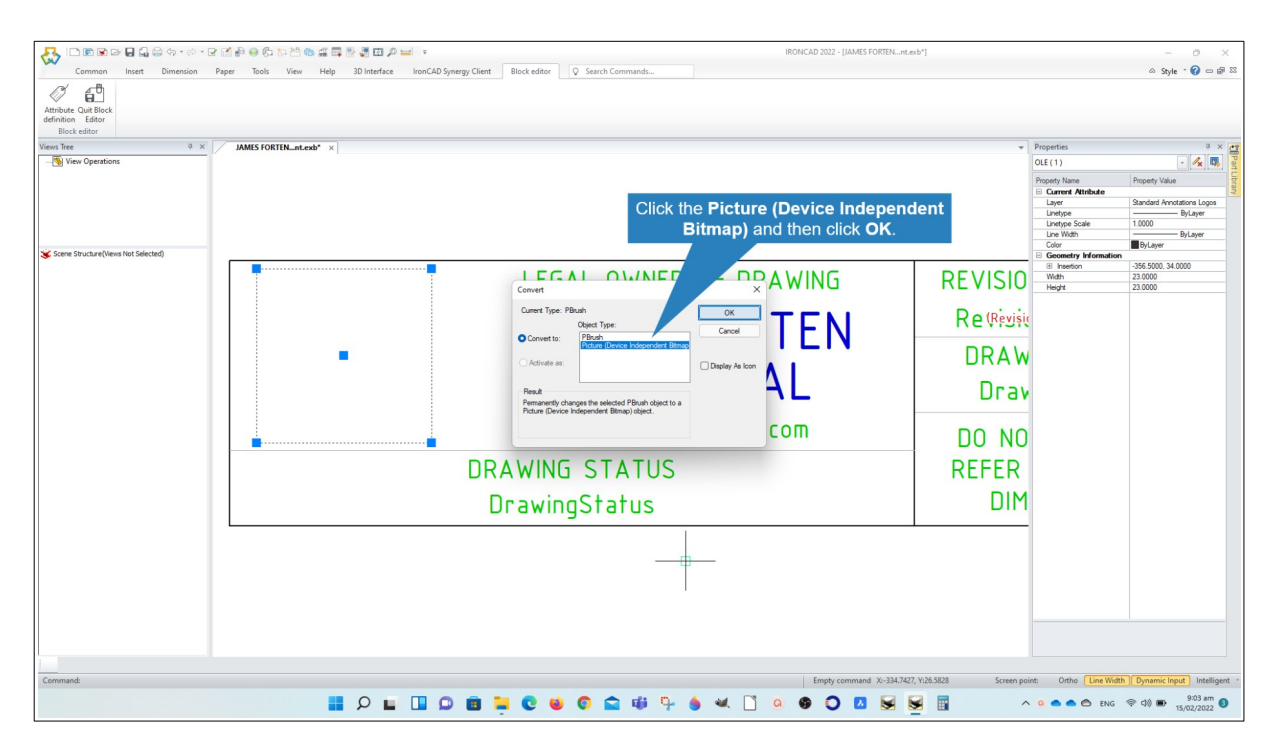

Step 3 – Click the "Picture (Device Independent Bitmap)" and then click OK.

| Common Next Direction Paper Tools View Help 3D Interface InorCAD Synegy Client Bick editor Q Search Commandu    | - ♂ ×<br>≏ Style - ? - = = ≈ |
|----------------------------------------------------------------------------------------------------|------------------------------|
| Common Inset Dimension Paper Tools View Help 3D Interface InonCAD Synergy Client Block elster 🔯 Search Commands | ⇔ Style * 💔 🗆 🛱 🎎            |
| Attribute Could Enter                                                                                           |                              |
| Versi Ter & Data Block Editor                                                                                   | 9 × 🕂                        |
| Cook Block Editor                                                                                               | • 🖍 🖏 Part                   |
| (OLE Object) now displays correctly in Windows 11                                                               | ty Value                     |
|                                                                                                    | ard Annotations              |
| Lintyp Sole 1.000                                                                                               | 0 Delawa                     |
|                                                                                                    | ayer                         |
|                                                                                                    | ard                          |
|                                                                                                    |                              |
|                                                                                                    | 000                          |
|                                                                                                    |                              |
|                                                                                                    |                              |
|                                                                                                    |                              |
|                                                                                                    |                              |
|                                                                                                    |                              |
| www.james-rorren.com DO NO                                                                                      |                              |
| DRAWING STATUS REFER                                                                                            |                              |
| DrawingStatus DIM                                                                                               |                              |
| Drawiigstatus                                                                                                   |                              |
|                                                                                                    |                              |
|                                                                                                    |                              |
|                                                                                                    |                              |
|                                                                                                    |                              |
|                                                                                                    |                              |
|                                                                                                    |                              |
|                                                                                                    |                              |
| Command: Empty command: X-348,348, Y48,168 Screen point: Othe Line Width   Dyn                                  | amic Input Intelligent       |
| 🟭 🖓 🖬 🛄 💭 👹 📮 😋 📽 🛱 🖓 🍐 🕊 🗋 🤬 👁 🖸 🖉 📓 🧄 🗠 🚥                                                                     | 15/02/2022 <sup>€</sup>      |

The image now displays correctly in Windows 11.

This document is copyright of JAMES FORTEN INDUSTRIAL LTD and all rights are reserved.